MODE D'EMPLOI Event Pass

.brussels

- Votre billet d'accès à un événement reprend un numéro (de voucher) composé de 9 chiffres, imprimé comme suit « Event Pass:xxxxxxxx » ainsi que sous la forme d'un QR-code. C'est le seul élément dont vous avez besoin pour retirer votre Event Pass.
- Dès 3 jours avant l'événement, vous pouvez retirer un Event Pass à l'un des 315 automates de vente situés dans les stations de métro et aux principaux arrêts de surface de tram et de bus de la STIB (liste disponible sur <u>www.stib.be</u>).
- Suivez la procédure simple décrite ci-contre pour retirer votre Event Pass.
- Muni de votre Event Pass, vous pouvez accéder librement à notre réseau (y compris le réseau de nuit Noctis) pour vous rendre à votre événement sans souci de parking et de circulation et rentrer chez vous de façon tout aussi confortable.
- Consultez notre site web, notre app ou le site de l'organisateur de l'événement pour trouver le meilleur itinéraire pour vous rendre sur place.

ATTENTION ! Votre numéro de voucher n'est utilisable qu'une seule fois. Il sera désactivé dès le retrait de l'Event Pass.

 N'oubliez pas de valider votre Event Pass à chaque entrée en station ou à chaque montée dans un tram ou un bus. L'utilisation du réseau sans détention d'un Event Pass validé sera considérée comme une infraction.  Sélectionnez d'abord la langue de votre choix, puis appuyez sur « Achat MOBIB basic, Tickets papier, Event Pass », et ensuite sur « Event Pass ».

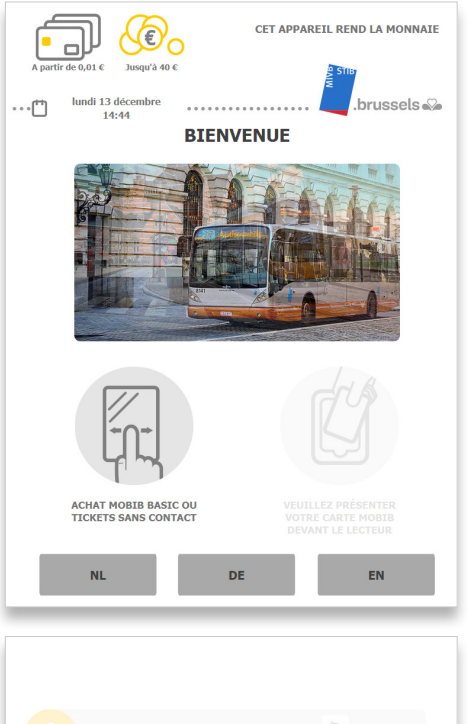

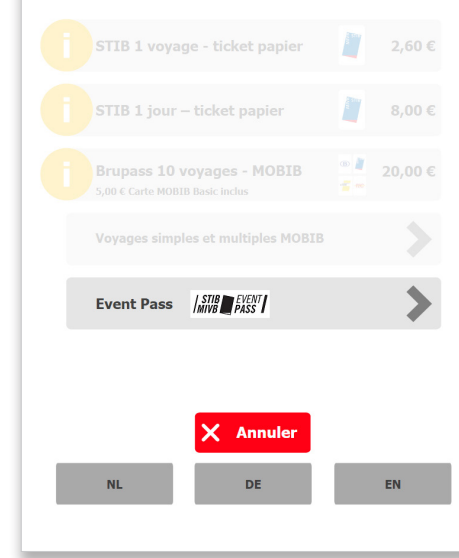

Présentez votre QR-code devant le lecteur de code barre ou encodez manuellement le numéro composé de 9 chiffres sur l'écran.

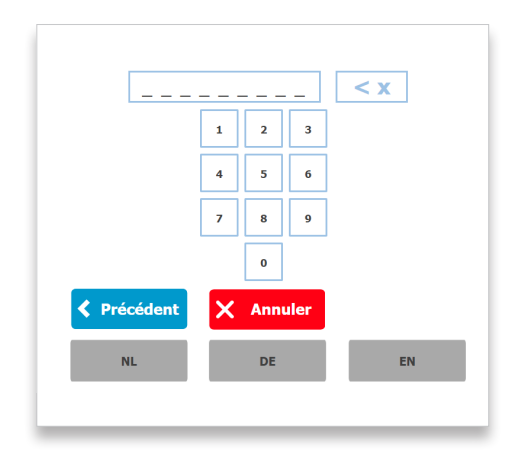

3 Si vous avez entré un mauvais chiffre :

- Effacez via le bouton et recommencez.
- Appuyez sur « **annuler** » si vous voulez effacer tous les chiffres encodés.

< x

## 4 Confirmez votre achat.

- Si vous avez fait une erreur, appuyez sur « annuler » pour annuler entièrement l'opération ou sur « précédent » pour revenir à l'écran précédent.
- 6 L'Event Pass est en cours d'impression. La transaction est terminée. N'oubliez pas de retirer votre Event Pass.
- Si l'automate de vente est dans l'incapacité de délivrer un ticket, veuillez-vous rendre à un autre automate de vente pour y retirer votre Event Pass.